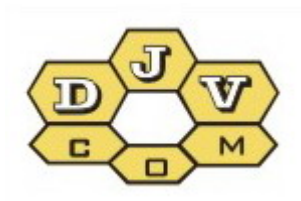

BALANCE

# Руководство пользователя системы учета «БАЛАНС»

DJVM.464001.001 DJVM.464002.001

## Оглавление

| 1. Доступ к данным системы учета энергоносителей БАЛАНС |
|---------------------------------------------------------|
| 2. Работа с данными потребления 4                       |
| 2.1 Таблица 4                                           |
| 2.2 График суточных                                     |
| 2.3 График месячных                                     |
| 2.4 Активные счетчики9                                  |
| 2.5 Конфигурация9                                       |
| 2.6 Язык 10                                             |
| 2.7 Мой профиль (в работе) 10                           |

Язык-

#### 1. Доступ к данным системы учета энергоносителей БАЛАНС

Если у вас установлена система дистанционного учета энергоносителей БАЛАНС, вы можете воспользоваться любым Интернет браузером для доступа к вашим данным потребления по газу, воде, теплу, электричеству.

Данные потребления можно посмотреть на сайте <u>www.djv-com.org</u>, для этого в разделе «Данные» выберите «Web — Доступ к данным — Вход»:

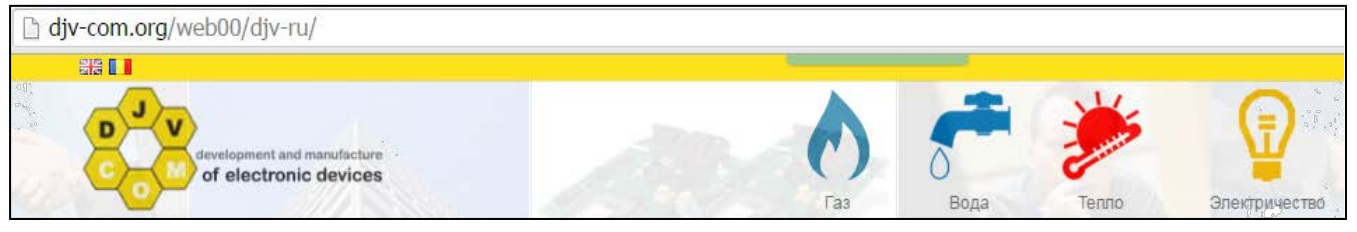

Для доступа в систему вам необходимо в строке «Заводской номер радиомодуля» – набрать серийный номер радиомодуля, а в строке «Заводской номер счетчика» - серийный номер вашего счетчика.

Незначащие нули вводить не нужно. Система может запомнить ваши параметры доступа, если вы не хотите их вводить каждый раз заново. Для этого нужно установить галочку «Запомнить меня». Также есть возможность выбрать язык: английский, румынский, русский.

Ниже для примера показаны два типа счетчиков фирм «Actaris» и «Elster» с установленными магнитными датчиками и радиомодулями.

На примере левой фотографии вам надо будет ввести «Заводской номер радиомодуля» – 4511 и «Заводской номер счетчика» – 60606006. На примере правой фотографии вам надо будет ввести «Заводской номер радиомодуля» — 5024 и «Заводской номер счетчика» — 22711271.

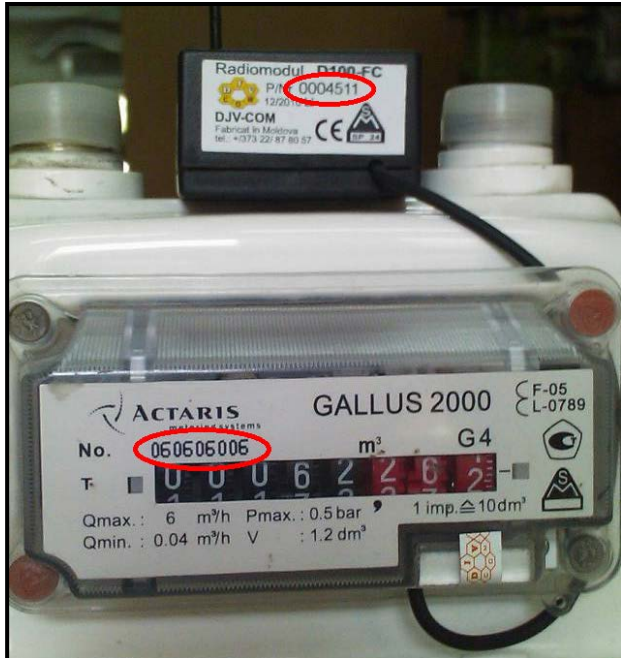

Заводской номер счетчика Запомнить меня Вход Не имеете учетной записи! Регистрация здесь Для доступа к данным прочитать инструкцию по аутентификации в си: "Web – Доступ к данным – Описание". Для получения дополнительной информации посетите вебстраницу: www.djv-com.org

Заводской номер радиомодуля

БАЛАНС

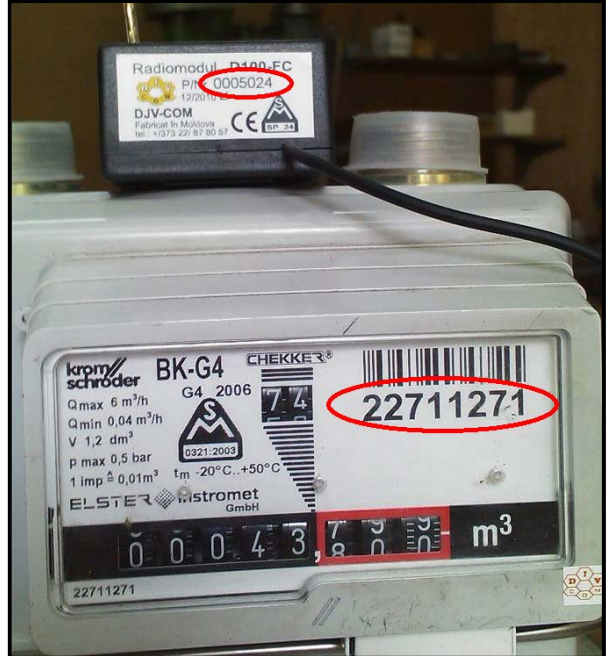

После введения «Заводской номер радиомодуля» и «Заводской номер счетчика» вы попадаете на страницу с вашими данными потребления.

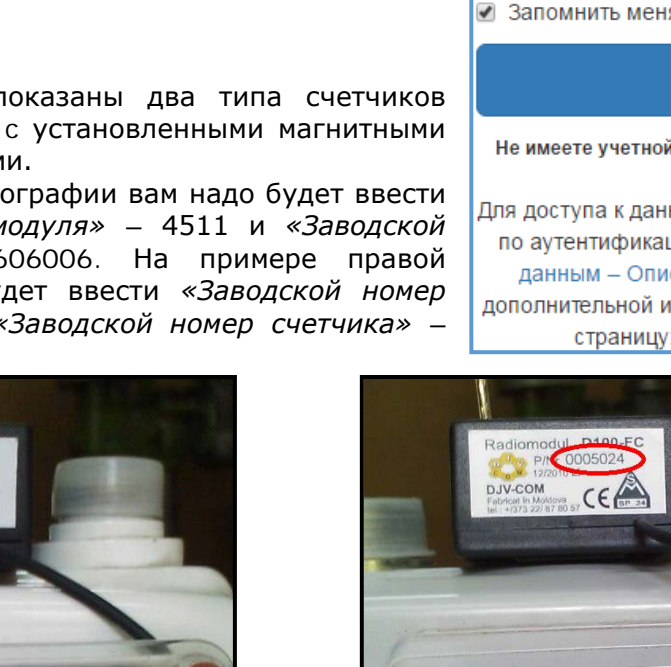

Язык-

График месячных

🐣 14716 **-**

#### 2. Работа с данными потребления

В верхней вкладке есть следующие пункты меню:

- Таблица;
- График суточных; 🥋 БАЛАНС Таблица График суточных
- График месячных;
- Счетчики;
- Конфигурация;
- Язык;
- Номер радиомодуля.

## 2.1 Таблица

В меню «Таблица» представлены данные потребления ваших счетчиков в виде таблицы. В верхнем окне можно выбрать период, с какой даты и по какую дату показать данные. После выбора периода нажимаем «Обновить» и в таблице появятся данные. Количество дней за которые мы хотим посмотреть данные не должной превышать 41 день, иначе программа выдаст ошибку.

Счетчики 🚑

Конфигурация 🔅

| Таблица    |         |            |   |          |         |
|------------|---------|------------|---|----------|---------|
| Дата с:    |         | Дата по:   |   |          |         |
| 2016-05-26 | <b></b> | 2016-07-04 | Ê | Обновить | Экспорт |

Для формирования отчета выбираем «Экспорт» и в появившемся окне выбираем «Тип экспорта» данных, «Колонки» которые будут содержаться в нашем отчёте и нажимаем «Экспорт».

| Экспорт                                                                                                    | ×       |
|----------------------------------------------------------------------------------------------------|---------|
| Тип экспорта                                                                                                    |         |
| Колонки                                                                                                    |         |
| <ul> <li>✓ Выделить все</li> <li>✓ Дата ✓ Время ✓ Потребление за 24 часа ✓ daily_h24_coef</li> <li>✓ Показания счетчика 0 ✓ Показания счетчика 1 ✓ Темпер_0 ✓ Темпер_1</li> <li>✓ Кеу slave ✓ Радиомодуль ✓ Счетчик ✓ Тип ресурса ✓ Тип ресурса ✓ Д</li> </ul> | атчик   |
| :                                                                                                    | Экспорт |

- В *«Тип экспорта»* доступны два формата данных:
  - Excel (Microsoft);
  - Csv (текстовый формат).
- В окне «Колонки» можем выбрать следующие типы данных:
  - 1. Дата дата за которую показаны данные;
  - 2. Время время в которое были получены данные;
  - 3. Потребление за 24 часа количество газа, воды (горячая, холодная), электроэнергии или тепла потрачено за 24 часа;
  - 4. daily\_h24\_coef технологическое поле (приведенное потребление по температуре и/или давлению для газа);
  - 5. Показания счетчика О показания вашего счетчика;
  - 6. Показания счетчика 1 технологическое поле (число импульсов) или для учета тепла показания потребленного теплоносителя (показания счетчика воды) на данную дату в литрах;
  - 7. Темпер\_0 показания датчика температуры подающего трубопровода в 00 часов на данную дату в градусах Цельсия (для учета тепла);
  - 8. Темпер\_1 показания датчика температуры обратного трубопровода в 00 часов на данную дату в градусах Цельсия (для учета тепла);

- 9. Key slave технологическое поле (порядковый номер радиомодуля в базе данных);
- 10. Радиомодуль серийный номер радиомодуля;

11. Счетчик – серийный номер счетчика;

12. Тип pecypca – вода(water), газ(gas), тепло(heat), электричество(electricity);

13. Датчик – технологическое поле.

Выберите интересующий вас счетчик, если у вас их несколько, в таблице появятся данные для этого счетчика за выбранный период.

| Ид: 14716 Счетчик: 1607667, Тип: water |                                                                                         |          | 7667, Тип: water 📃 🛛   | 1д: 14716 Счетчик: 161 | 9144, Тип: water 📒   | Ид: 187 Сч | етчик: 2636 | 64644, Ти | n: gas       |
|----------------------------------------|-----------------------------------------------------------------------------------------|----------|------------------------|------------------------|----------------------|------------|-------------|-----------|--------------|
| •                                      | ■ Ид: 2826 Счетчик: 79199618, Тип: heat ■ Ид: 26074 Счетчик: 22456746, Тип: electricity |          |                        |                        |                      |            |             |           |              |
| -                                      | Дата 🌲                                                                                  | Время    | Потребление за 24 часа | Показания счетчика 0   | Показания счетчика 1 | Темпер 0   | Темпер 1    | Датчик    | Коэффициент: |
| 1                                      | 2016-07-03                                                                              | 23:59:59 | 0.0000                 | 83.8240                | 83760.0000           | 0.0000     | 0.0000      | 0.0000    | 0.0000       |
| 2                                      | 2016-07-02                                                                              | 23:59:59 | 0.0500                 | 83.8240                | 83760.0000           | 0.0000     | 0.0000      | 0.0000    | 0.0500       |
| 3                                      | 2016-07-01                                                                              | 23:59:59 | 0.0480                 | 83.7750                | 83711.0000           | 0.0000     | 0.0000      | 0.0000    | 0.0480       |
| 4                                      | 2016-06-30                                                                              | 23:59:59 | 0.0480                 | 83.7270                | 83663.0000           | 0.0000     | 0.0000      | 0.0000    | 0.0480       |
| 5                                      | 2016-06-29                                                                              | 23:59:59 | 0.0720                 | 83.6790                | 83615.0000           | 0.0000     | 0.0000      | 0.0000    | 0.0720       |
| 6                                      | 2016-06-28                                                                              | 23:59:59 | 0.1160                 | 83.6070                | 83543.0000           | 0.0000     | 0.0000      | 0.0000    | 0.1160       |
| 7                                      | 2016-06-27                                                                              | 23:59:59 | 0.0560                 | 83.4910                | 83427.0000           | 0.0000     | 0.0000      | 0.0000    | 0.0560       |
| 8                                      | 2016-06-26                                                                              | 23:59:59 | 0.0580                 | 83.4340                | 83370.0000           | 0.0000     | 0.0000      | 0.0000    | 0.0580       |
| 9                                      | 2016-06-25                                                                              | 23:59:59 | 0.0180                 | 83.3760                | 83312.0000           | 0.0000     | 0.0000      | 0.0000    | 0.0180       |
| 10                                     | 2016-06-24                                                                              | 23:59:59 | 0.0420                 | 83.3580                | 83294.0000           | 0.0000     | 0.0000      | 0.0000    | 0.0420       |
| 11                                     | 2016-06-23                                                                              | 23:59:59 | 0.0140                 | 83.3170                | 83253.0000           | 0.0000     | 0.0000      | 0.0000    | 0.0140       |
| 12                                     | 2016-06-22                                                                              | 23:59:59 | 0.0000                 | 83.3020                | 83238.0000           | 0.0000     | 0.0000      | 0.0000    | 0.0000       |
| 13                                     | 2016-06-21                                                                              | 23:59:59 | 0.0000                 | 83.3020                | 83238.0000           | 0.0000     | 0.0000      | 0.0000    | 0.0000       |
| 14                                     | 2016-06-20                                                                              | 23:59:59 | 0.0740                 | 83.3020                | 83238.0000           | 0.0000     | 0.0000      | 0.0000    | 0.0740       |
| 15                                     | 2016-06-19                                                                              | 23:59:59 | 0.1300                 | 83.2290                | 83165.0000           | 0.0000     | 0.0000      | 0.0000    | 0.1300       |

В таблице мы можем посмотреть следующие параметры:

- Дата - дата за которую показаны данные;

- Время - время в которое были получены данные;

- Потребление за 24 часа - количество газа, воды (горячая, холодная), электроэнергии или тепла потрачено за 24 часа;

- Показания счетчика 0 – показания вашего счетчика;

- Показания счетчика 1 – технологическое поле (число импульсов) или для учета тепла показания потребленного теплоносителя (показания счетчика воды) на данную дату в литрах;

- Темпер 0 – показания датчика температуры подающего трубопровода в 00 часов на данную дату в градусах Цельсия (для учета тепла);

- Темпер 1 – показания датчика температуры обратного трубопровода в 00 часов на данную дату в градусах Цельсия (для учета тепла);

Датчик – технологическое поле;

- Коэффициент – технологическое поле (приведенное потребление по температуре и/или давлению для газа);

## 2.2 График суточных

На появившемся графике можно выбрать желаемый день месяца и посмотреть по нему часовые потребления. При этом диаграммы в виде столбиков показывают потребление выбранного счетчика, а ломаная линия показывает среднее потребление по объекту.

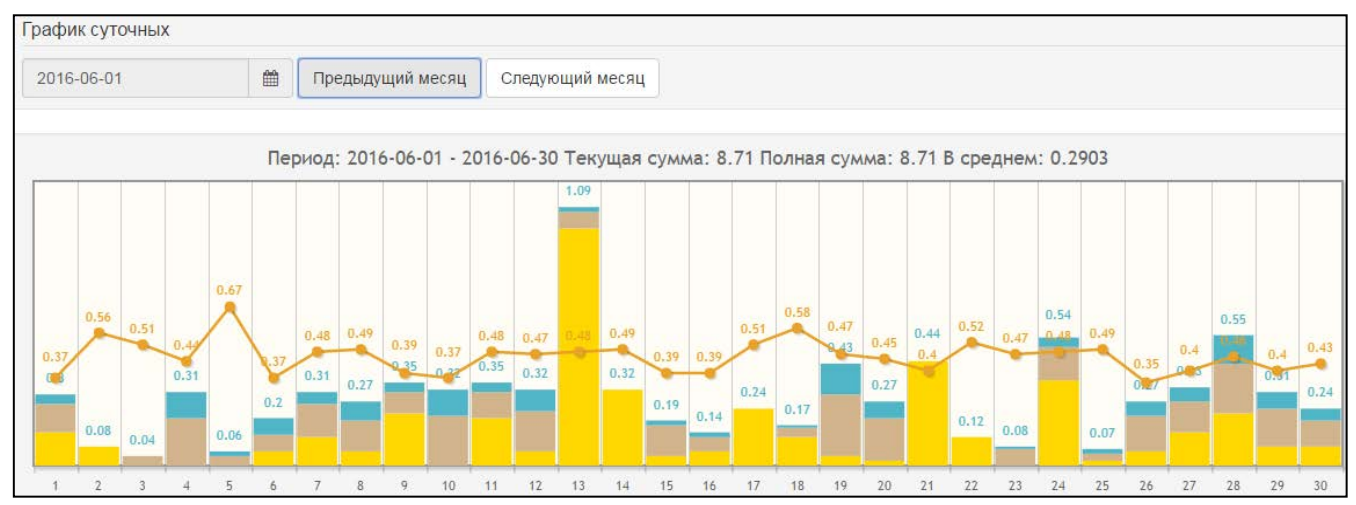

В левом верхнем углу выводится месяц, за который выведены показания. Используя кнопки предыдущий/следующий месяц можно просмотреть график за другой месяц.

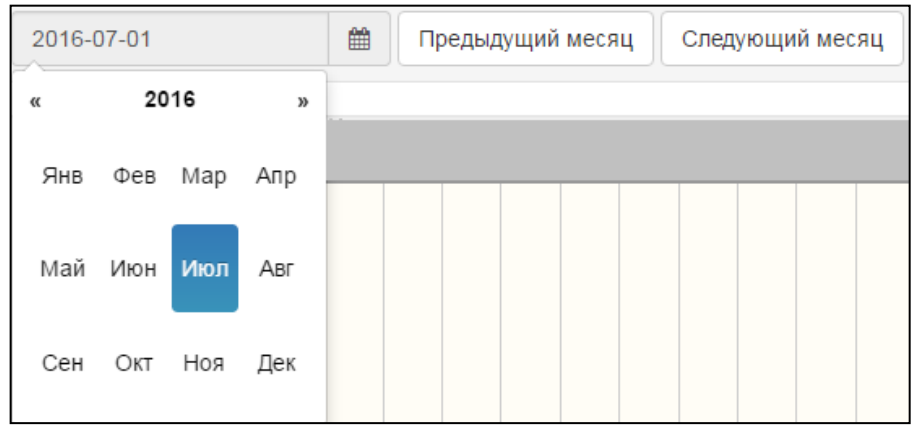

Выбрав один из дней недели и нажав на него дважды мы увидим почасовые данные счетчика под графиком суточных.

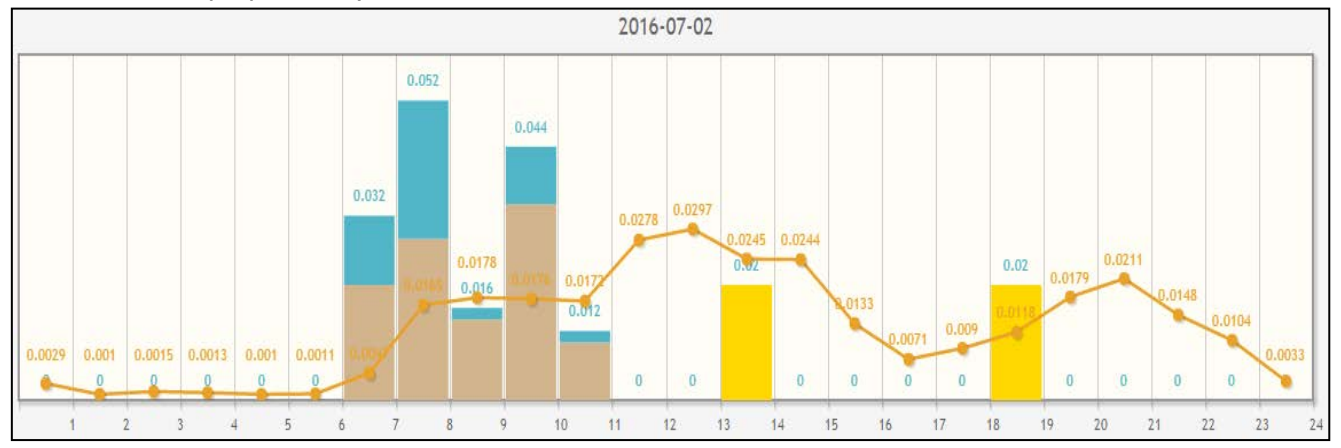

Над графиками выводятся три цифры - сумма потребления на текущую дату с начала месяца, прогноз на конец месяца и среднее потребление в день для данного абонента.

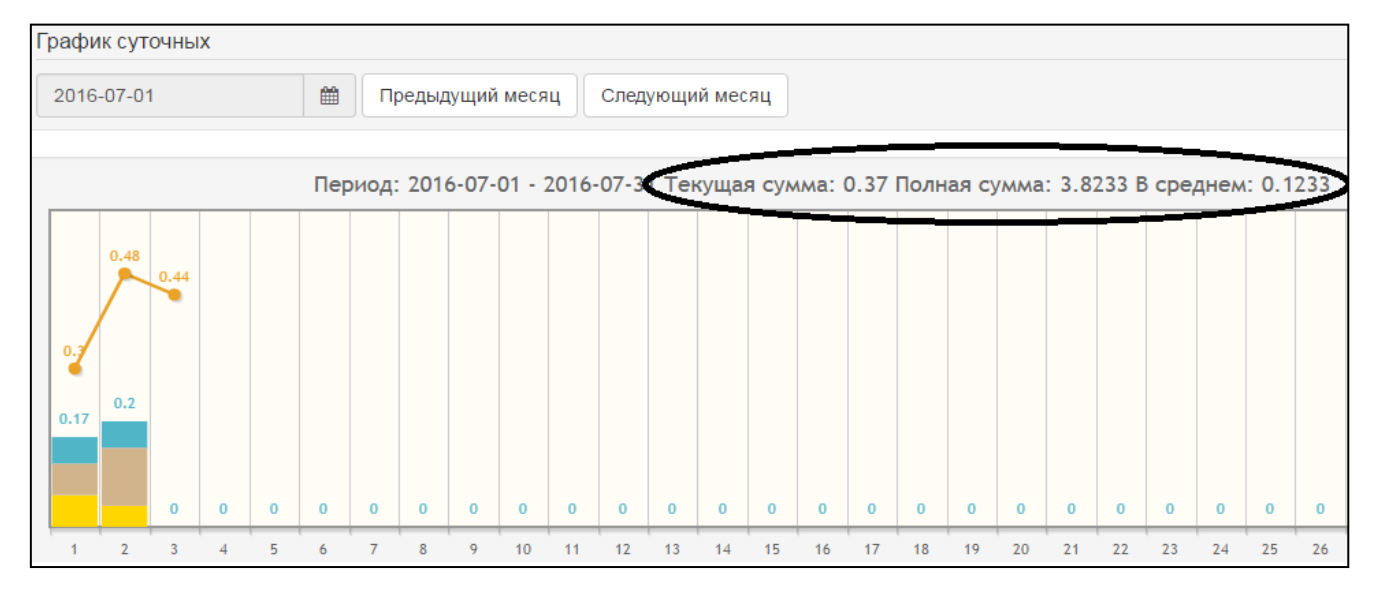

В меню «График суточных» есть возможность включить/выключить тот или иной счетчик. По умолчанию все включено и на графике показаны все счетчики в одном столбце, но каждый окрашен своим цветом. Если нажать на какой-то из счетчиков то он вычеркивается и исчезает из графика, таким образом мы можем выбрать какие счетчики смотреть на графике. Можно выбрать счетчики или тип ресурса, из того, что у вас есть:

- 1. Water холодная вода;
- 2. Water горячая вода;
- *3. Gas* газ;
- 4. Heat тепло;
- 5. Electricity электричество;

| Счетчики: 2016-07-03    | - |
|-------------------------|---|
| 💏 🔳 1607667, Тип: water | ~ |
| Показания: 83.8240      |   |
| Temperature: 0°C        |   |
| 💏 🔳 1619144, Тип: water |   |
| Показания: 196.7390     |   |
| Temperature: 0°C        |   |

| 🔥 <mark>—</mark> 26364644, Тип: gas  |
|--------------------------------------|
| Показания: 242.9300                  |
| Temperature: 0°C                     |
| 🃂 <mark>=</mark> 79199618, Тип: heat |
| Показания:                           |
| Temperature: 0°C                     |
| 😱 📕 22456746, Тип: electricity       |
| Показания:                           |
| Temperature: 0°C                     |

Для каждого счетчика выводится следующая информация:

- Тип тип ресурса;
- Показания показания за выбранный день;
- Температура на 00 часов (начиная с версии 11 ПО радиомодуля).

В меню *«Другие данные»* можем выбрать один из параметров:

- 1. Среднее по объекту;
- 2. Температура объекта;
- 3. Средняя температура объекта.

«Среднее по объекту» Среднее потребление по объекту рассчитывается исходя из количества устройств, имеющих ненулевое потребление на данную дату.

В меню «Потребление» можем выбрать:

- Коэффициент потребления - отношение вашего потребления к среднему потреблению по дому;

- Коэффициент температуры - отношение вашей температуры к средней температуре по дому;

- Энергоэффективность - отношение вашей энергоэффективности (количество затраченных кубов газа на градус температуры в помещении) к средней энергоэффективности по дому.

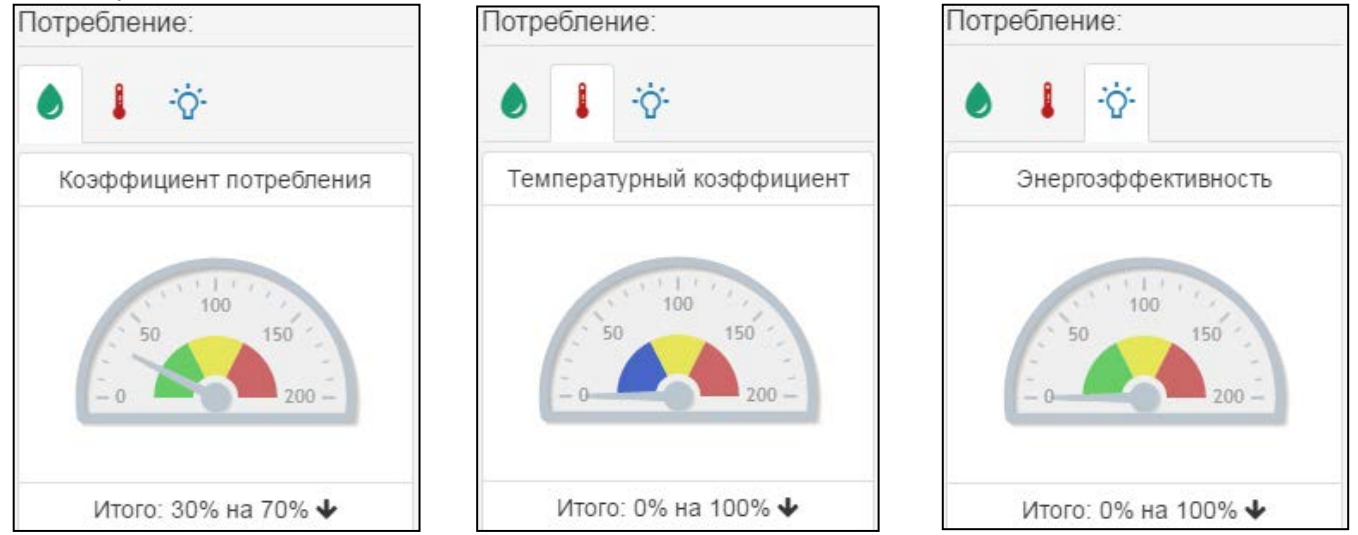

| Дру | гие данные:                   |
|-----|-------------------------------|
| -   | Средняя по объекту            |
| -   | Температура объекта           |
|     | 📕 Средняя температура объекта |

#### 2.3 График месячных

На «Графике месячных» можно посмотреть данные за целый год. Это удобно, если мы хотим посмотреть данные за прошедший год и сравнить их с текущим годом, чтобы увидеть разницу затрат за текущий год и прошедший год.

В верхней части окна можем выбрать по календарю или кнопками предыдущий/ следующий год по которому хотим посмотреть данные.

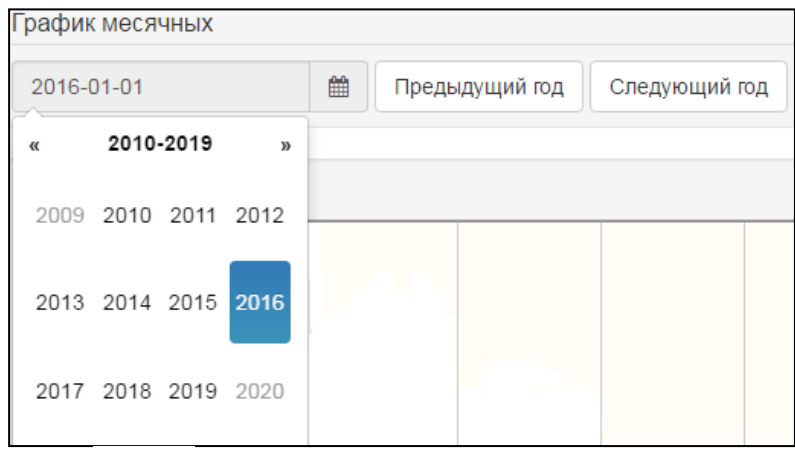

В верхнем окне мы увидим данные за выбранный год, по счетчику который мы выбрали.

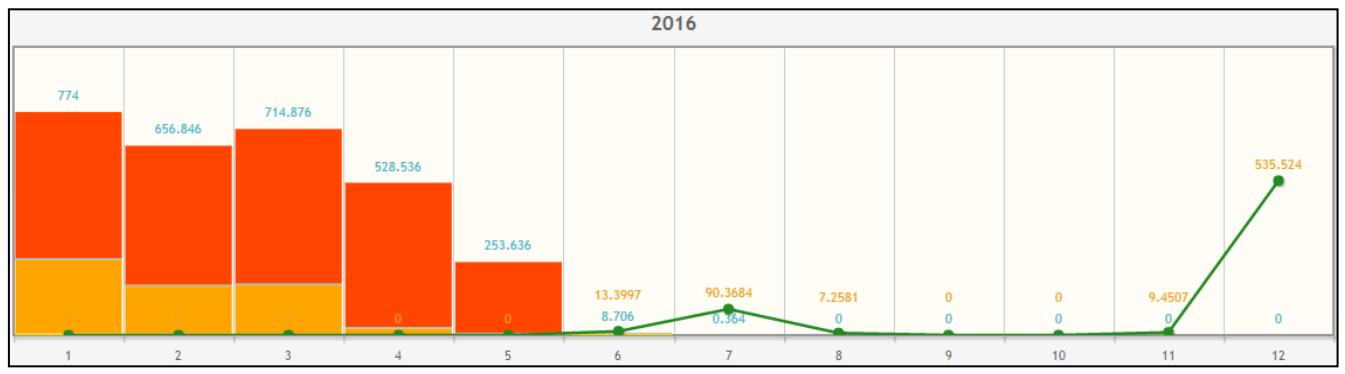

Нажав дважды на интересующий нас месяц мы увидим график с суточными данными за выбранный месяц.

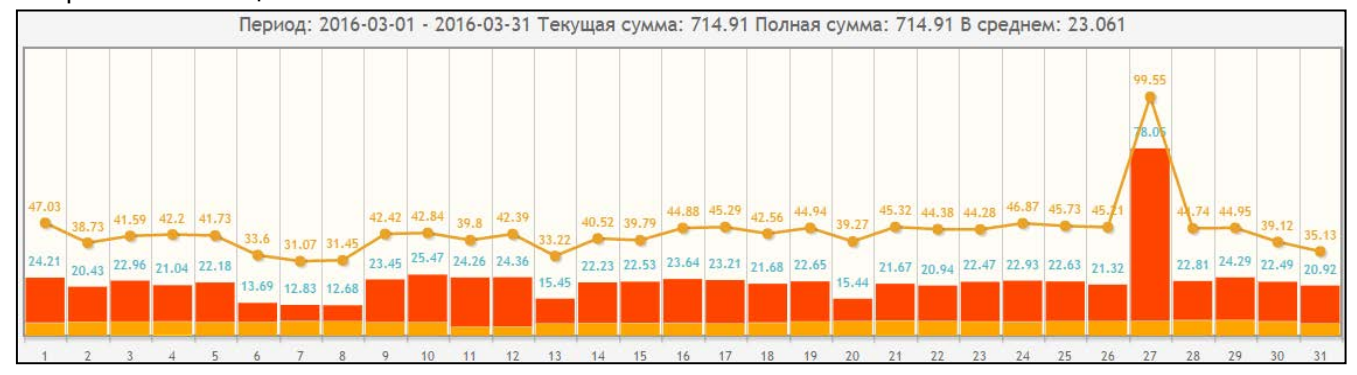

В меню «Другие данные» есть опция «Прошлогодние данные», включив её на графике, мы увидим зелёную линию, которая показывает какое количество ресурсов потрачено за предыдущий год. Опции «Среднее по объекту», «Температура объекта», «Средняя температура объекта» выводится только в окне с данными за месяц.

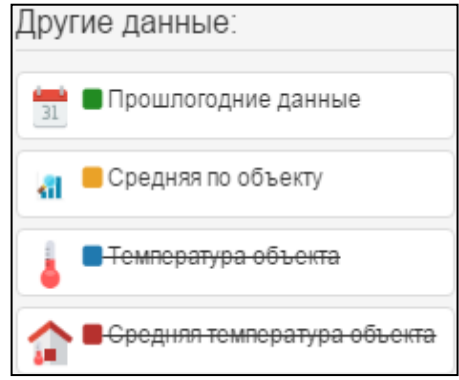

#### Также мы можем посмотреть коэффициент потребления за год.

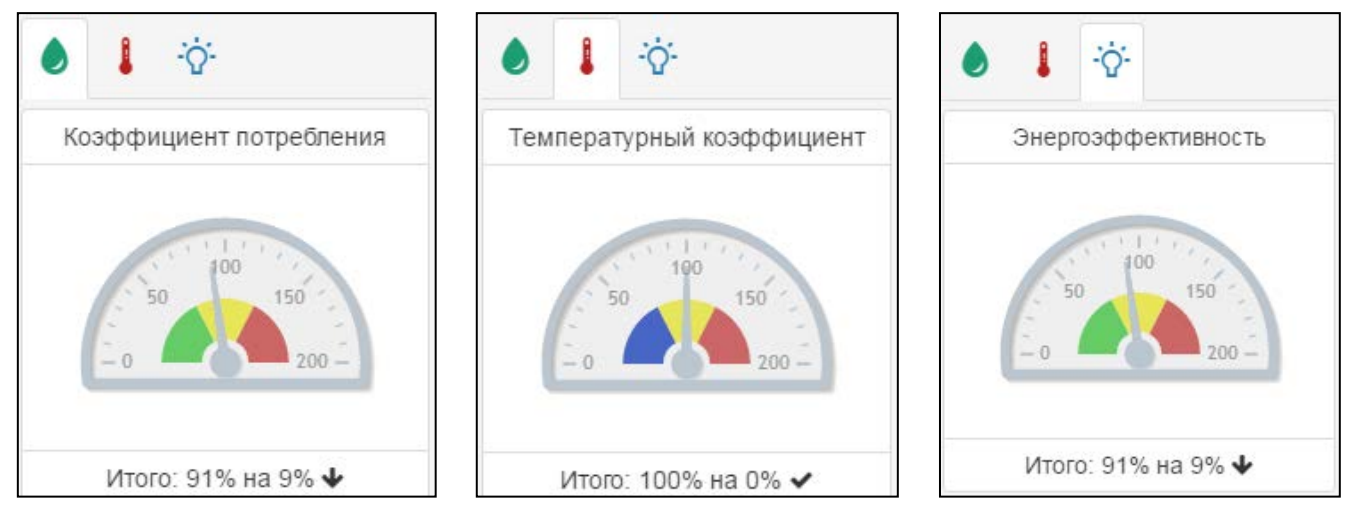

## 2.4 Активные счетчики

В меню «Активные счетчики» мы можем увидеть список установленных счетчиков, можем добавить счетчики по «ИД радио модуля» и «ИД счетчика» и при необходимости удалить ненужный нам счетчики из списка.

| Акт | ивные счетчики    | 1                     |                         |              | × |
|-----|-------------------|-----------------------|-------------------------|--------------|---|
| _   |                   |                       |                         |              |   |
| Чт  | обы добавить новы | ій счётчик введите ид | црадиомодуля и ид счётч | ика!         |   |
| Ло  | бавить счетчик    |                       |                         |              |   |
| до  | оавить счотчик    |                       |                         |              |   |
| Ид  | радио модуля:     | Ид счетчика:          |                         |              |   |
| Г   | велите серийный н | омер Ввелите се       | рийный номер Лоба       | вить счетчик |   |
|     | ана соринный н    |                       |                         |              |   |
|     |                   |                       |                         |              |   |
|     | Радиомодуль       | Счетчик               | Тип ресурса             | Действия     |   |
| 1   | 14716             | 1607667               | water                   | Û            |   |
| 2   | 14716             | 1619144               | water                   | Û            |   |
| 3   | 187               | 26364644              | gas                     | Û            |   |
| 4   | 2826              | 79199618              | heat                    | Û            |   |
| 5   | 26074             | 22456746              | electricity             | Û            |   |

#### 2.5 Конфигурация

В меню «Конфигурация» мы можем выбрать тип ресурса, который будет выводиться на графике или в таблице, и изменить цвет для каждого из счетчиков.

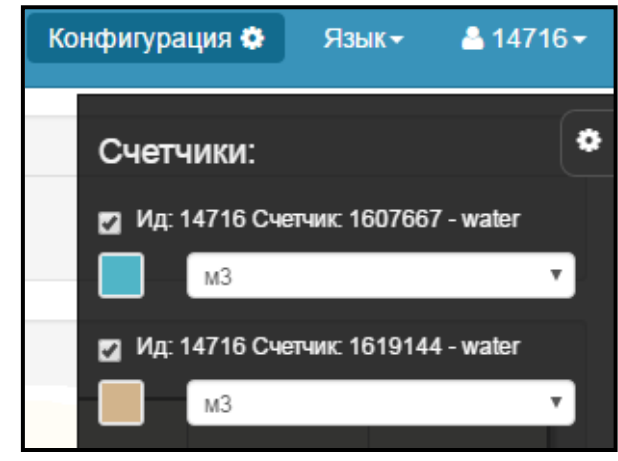

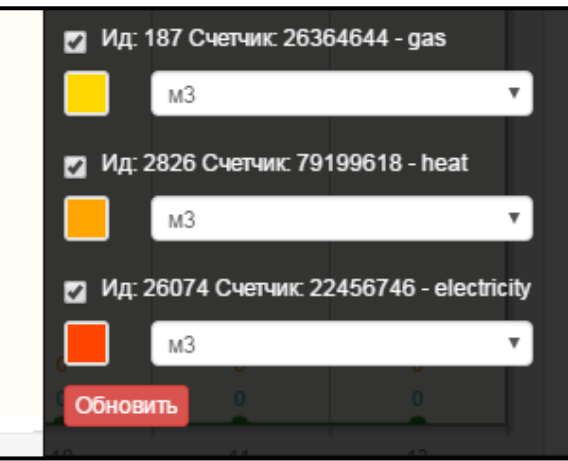

Можно просматривать потребление в различных размерностях (выбор размерности над графиком потребления) по умолчанию это м3, можно также выбрать:

- . - USD - доллар США;
- MDL молдавские леи;
- СО2 выбросы СО2 в кг;
- TREE количество больших деревьев требуемых для переработки выделенного CO2 для данного абонента;
- Mcal потребленный эквивалент тепла Mcal.

Чтобы изменения вступили в силу нужно нажать «Обновить».

#### 2.6 **Язык**

На выбор есть три языка: румынский, английский, русский.

|         | Язык◄ |
|---------|-------|
| English |       |
| Română  |       |
| Русский |       |

## 2.7 Мой профиль (в работе)

В правом верхнем углу есть меню «*Мой профиль*» где заполнив указанные поля, можно получать сообщений на E-mail или по SMS в случае появления выбранных в меню событий (ev\_xxxx).

- 1. Счетчик;
- 2. Имя;
- 3. Фамилия;
- 4. Электронная почта;
- 5. Хочу получать;
- 6. Номер телефона 1;
- 7. Номер телефона 2.

После введения информации нажимаем «Сохранить» чтобы информация сохранилось в базе данных.

| Мой профиль          |              |                |               | ×         |
|----------------------|--------------|----------------|---------------|-----------|
| Счетчик              | Ид: 14716 Сч | етчик: 1607667 | 7, Тип: water | Ţ         |
| Имя                  | user_fname   |                |               |           |
| Фамилия              | user_Iname   |                |               |           |
| Электронная<br>почта | userevent@dj | v-com.net      |               |           |
| Хочу получать        | ev_0000      | ev_0001        | ev_0002       | ev_0003   |
| Номер телефона<br>1  | 00000000     |                |               |           |
| Номер телефона<br>2  | 00000000     |                |               |           |
| -                    |              |                |               | Сохранить |

| мЗ     | * |
|--------|---|
| мЗ     |   |
| USD    |   |
| MDL    |   |
| Дерево |   |
| Mcal   |   |
| CO2    |   |